## Tugas Keamanan Jaringan Komputer

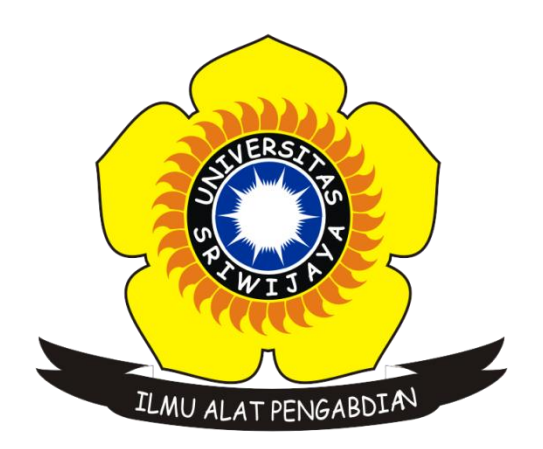

Disusun Oleh : Nama : Sigit Wijaya Pramono NIM : 09011181419012

## JURUSAN SISTEM KOMPUTER FAKULTAS ILMU KOMPUTER UNIVERSITAS SRIWIJAYA 2018

## Forensic Pada File JPG Dalam ZIP Yang Terkunci

Pada tugas ini membuat sebuah analisis data forensic dengan jenis data yang beragam, yang bertujuan mencari dan melihat informasi dari sebuah data forensic yang menjadi objek. Jenis data yang digunakan dalam tugas ini yaitu dalam bentuk JPG, dimana file JPG tersebut tersimpan dan terkunci dalam betuk ZIP. Maka rules yang dilakukan pertama kali yaitu mencari kunci/password dari file ZIP tersebut unutk dapat mendapatkan dan mengolah file JPG di dalamnya.

Berikut merupakan langkah-langkah dalam melakukan tugas ini :

1. Pertama kali memproses file ZIP yang mana file tersebut terkunci sebuah password, maka harus melakukan cracking password terlebih dahulu.

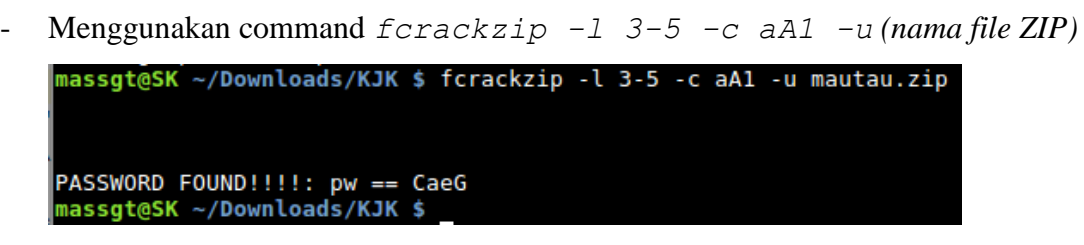

Seperti gambar diatas dengan menggunakan command tersebut kita akan mendapatkan password, dari hasil tersebut didapatkan password *CaeG*.

- 2. Setelah mendapatkan password, selanjutnya yaitu mengekstrak file ZIP guna mendapatkan file JPG yang dimaksud.
  - Menggunakan command unzip (nama file ZIP)

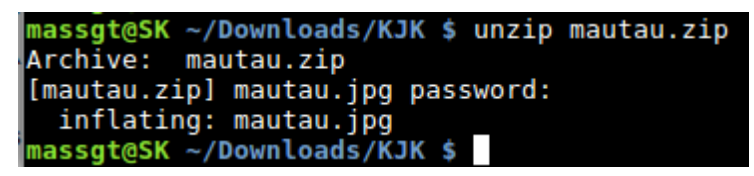

- 3. Selanjutnya setelah melakukan ekstrak file ZIP, buka folder yang di ekstrak dan terdapat file JPG yang bernama mautau.jpg. Lalu kita melihat *EXIF* yang berarti metadata/informasi yang terdapat dalam sebuah foto atau gambar.
  - Menggunakan command exiftool (nama file JPG)

| maccat@EV /Deumlands/K1K E ova   |                               |
|----------------------------------|-------------------------------|
| massgt@sk ~/Downloads/kJk \$ exi | rtoot mautau.jpg              |
| Exiflool Version Number          | : 10.10                       |
| File Name                        | : mautau.jpg                  |
| Directory                        |                               |
| File Size                        | : 33 kB                       |
| File Modification Date/Time      | : 2014:10:13 14:38:30+07:00   |
| File Access Date/Time            | : 2014:10:13 14:38:30+07:00   |
| File Inode Change Date/Time      | : 2018:04:10 00:00:05+07:00   |
| File Permissions                 | : rw-rw-r                     |
| File Type                        | : JPEG                        |
| File Type Extension              | : jpg                         |
| MIME Type                        | : image/jpeg                  |
| JFIF Version                     | : 1.02                        |
| Exif Byte Order                  | : Big-endian (Motorola, MM)   |
| Image Description                | : Hayo Di Mana Hayo XX        |
| Make                             | : Camera Kodak                |
| Camera Model Name                | : Nokia 3315                  |
| Orientation                      | : Horizontal (normal)         |
| X Resolution                     | : 96                          |
| Y Resolution                     | : 96                          |
| Resolution Unit                  | : inches                      |
| Software                         | : Adobe Photoshop CS3 Windows |
| Modify Date                      | : 2012:12:28 16:33:00         |
| A market water                   | Ma Daar                       |

Dari gambar diatas terlihat sebagian dari hasil exiftool dari hasil tersebut kita menggunakan beberapa data didalam nya, antara mail seperti dibawah ini :

| Object Name                  | : \$=~[];\$={:++\$,\$\$\$\$:(![]+"")[\$],_\$:++\$,\$_\$_(![]+"")[\$],_\$_:++\$,\$_\$\$:({{}+"")[\$],\$\$_5:(\$[\$]+"")[\$],_\$\$:++\$,\$\$\$         |
|------------------------------|----------------------------------------------------------------------------------------------------|
| \$_\$:++\$,\$\$:({}+"")      |                                                                                                    |
| Headline                     | : [\$],\$\$_:++\$,\$\$\$:++\$,\$:++\$,\$_\$:++\$};\$.\$_=(\$.\$_=\$+**)[\$.\$_\$1+(\$5=).\$_[\$5])+(\$.\$\$=(\$.5+**)[\$5])+((!\$)+**                |
| By-line                      | : [\$. \$])+(\$. =(!""+"")[\$. \$])+\$.\$ [\$.\$ \$]+\$. +\$. \$+\$.\$:\$.\$\$=\$.\$+(!""+"")[\$. \$\$]+\$. +\$. +\$.\$+\$.\$+\$.\$5:\$.\$=(\$. )[\$ |
| \$\$+"\""+\$.\$_\$_+(![]+"") |                                                                                                    |
| By-line Title                | : [\$,_\$_]+\$.\$\$\$_+"\\"+\$\$+\$.\$\$_+\$+"(\\\"\\"+\$\$+\$+\$.\$\$_+(![]+"")[\$\$_]+\$.\$_\$_+"\\"+\$\$+\$.\$_+\$.                               |
| ":\\"+\$.\$+\$+"\\"+\$\$     | ;+\$+\$\$_+\$\$\$+(![]+"")                                                                                                    |
| Credit                       | : [\$\$_]+\$.\$+"\\"+\$\$+\$.\$+\$.\$+"\\"+\$\$+\$.\$_\$+\$.\$\$_+"\\"+\$\$+\$+\$.\$\$\$++"_"+\$+\$.\$\$                                             |
| \$+\$\$_+\$+\$+"\\"+\$       | _\$+\$.\$\$_+\$\$_+"\\\"\\"+\$.\$+\$+")"+"\"")())();                                                                                                 |
|                              |                                                                                                    |

Seperti gambar diatas, isi potongan baris kode dari object name, headline, by-line, by-line title, credit, di edit / di gabung menjadi satu baris seperti berikut ini :

4. Setelah mendapat kan script kode nya yang telah digabung, selanjutnya Ambil beberapa potongan keyword baris dan paste di google dengan "\$=~[];\$={\_\_\_:++\$,\$\$\$\$:(![]+"") decode". http://utfdidapatkan link: 8.jp/public/jjencode.html. Paste pada kolom bawah dan klik Eval.

| Be aware                                                                                                    |                                                                                                    |                                                                                                    |                                                                                                    |                                                                                                    |
|----------------------------------------------------------------------------------------------------|----------------------------------------------------------------------------------------------------|----------------------------------------------------------------------------------------------------|----------------------------------------------------------------------------------------------------|----------------------------------------------------------------------------------------------------|
| Using jjencode for actual atta                                                                                                    | ck isn't good idea.                                                                                                    |                                                                                                    |                                                                                                    |                                                                                                    |
| <ul> <li>Decode easily. jjencode</li> <li>Too characteristic. Dete</li> <li>Browser depended. The</li> </ul>                                                                                                    | is not utilitarian obfuscation<br>cted easily.<br>code can't run on some kind                                                                                                    | , just an encoder.<br>of browsers.                                                                                                    |                                                                                                    |                                                                                                    |
| ter any JavaScript source:                                                                                                    |                                                                                                    |                                                                                                    |                                                                                                    |                                                                                                    |
| ert("Hello, JavaScri                                                                                                    | pt" )                                                                                                    |                                                                                                    |                                                                                                    |                                                                                                    |
| bal variable name used by                                                                                                    | jjencode : s                                                                                                    | palindrome                                                                                                    |                                                                                                    |                                                                                                    |
|                                                                                                    |                                                                                                    | ·                                                                                                    |                                                                                                    | jjencode                                                                                                    |
| -[];\$={;\$\$\$\$;<br>]_\$\$:+\$,\$\$\$_:[!""+<br>]_\$\$:+\$,\$\$\$_:[!""+<br>.\$=\$!"")[\$.\$];4;<br>.\$=(!""+")[\$.\$];+(:<br>.\$\$]+\$\$;.\$;.\$];<br>.\$\$;+\$\$;.\$;<br>.\$\$;+\$\$;<br>.\$\$;5;-\$;.\$;<br>.\$\$;5;-\$;<br>.\$;5;5;.5;<br>.\$;5;5;<br>.**;5;5;5;5;5;5;5;5;5;5;5;5;5;5;5;5;5;5; | [!]+"")[\$],\$:++\$,         []5], \$_:++\$, \$_\$:+\$;         \$=\$.\$, [\$.\$])+(\$.\$         \$=\$.\$, [!"+"")[\$, \$_]]         \$\$; \$:\$=(\$,][\$.\$];         \$\$, \$:\$=(\$,][\$.\$];         \$+"(\\\"\\"*\$\$         "\\"*\$, \$_+\$,+";         \$\$.\$, \$=\$.\$,+";         \$\$+\$, \$\$.\$,+\$;         "-*\$, \$_+\$, \$_\$\$.*.+";         \$\$+\$, \$\$.\$, \$_\$\$.\$;         "-*\$, \$_+\$, \$_\$\$.\$;         "-*\$, \$_\$.\$, \$_\$\$.\$;         "-*\$, \$_\$.\$; \$\$.\$;         "+\$, \$_\$\$.\$;         "\\"\\"\\"+\$.\$, \$\$.\$; | \$_\$::(![]+"")[\$],\$<br>+\$,\$\$_::(}+")[\$],5];<br>+\$,\$\$_::(}+")[\$,_5];<br>+\$,\$=(\$,5*")[\$,_5];<br>+\$,+\$,\$];5,\$;5,\$<br>+\$,+\$,\$\$,\$;5,\$;5,\$;<br>+*,\$,\$,\$,\$,\$,\$,\$;5,\$;<br>+*,`\**,\$,\$,\$,\$,\$,\$,\$,<br>+*,`\**,\$,\$,\$,\$,\$,\$,\$,\$,\$,<br>+",`**,\$,\$,\$,\$,\$,\$,\$,\$,\$,\$,\$,\$,<br>+",`**,`,*,\$,\$,\$,\$,\$,\$,\$,\$,\$,\$,\$,\$,\$,\$,\$,\$ | _:++\$, \$_\$\$:({}+")[\$],<br>\$_:++\$, \$\$\$:+\$, \$_:<br>([5]+")[\$\$\$]+{5,.<br>\$\$+\$, \$; \$.\$\$=\$.\$+([1]-")<br>\$+"\"+\$.\$_\$+([1]-")<br>[5\$]+\$.\$_\$, +[1]+")<br>[5\$]+\$.\$_\$, +1<br>\$\$+", +\$.\$_\$, +\$<br>\$\$_+", +\$.\$_\$, +\$<br>\$\$_+", +\$.\$_\$, +\$<br>\$\$_+", +\$.\$_\$, +\$<br>\$\$_+", +\$.\$_\$, +\$<br>\$\$_+", +\$.\$_\$, +\$<br>\$\$_+", +\$.\$_\$, +\$<br>\$\$_+", +\$.\$_\$, +\$<br>\$\$_+", +\$.\$_\$, +\$<br>\$\$_+", +\$.\$_\$, +\$<br>\$\$_+", +\$.\$_\$, +\$<br>\$\$_+", +\$.\$_\$, +\$<br>\$\$_+", +\$<br>\$\$_+\$, +\$<br>\$\$_+", +\$<br>\$\$_+", +\$ | \$\$_\$:(\$[\$]+"")<br>\$;\$_\$:\$:+\$};\$:<br>\$:\$_[\$:\$\$_])+<br>#"")<br>[\$\$_]+\$:\$\$\$_+"<br>\$\$+(![]+"")<br>\$:_+" |
|                                                                                                    |                                                                                                    |                                                                                                    |                                                                                                    |                                                                                                    |
|                                                                                                    |                                                                                                    |                                                                                                    |                                                                                                    |                                                                                                    |

5. Setelah masuk ke link yang terdapat pada gambar diatas, dan sudah memasukkan baris kode yang telah digabungkan tadi maka akan mendapatkan hasil informasi yaitu *flag* dengan isi *B3l4L4nG\_t3mPur* seperti terlihat pada gambar dibawah :

| Dalindrome                                                     |       |
|----------------------------------------------------------------|-------|
| <pre>\$_\$_:(![]+"") Flag:B3l4L4nG_t3mPur )[\$1 \$ :++\$</pre> |       |
| _=(\$.\$_=\$+"")<br>-((!\$)+"")[\$.                            |       |
| )+\$.\$_[\$.\$_\$]<br>)[\$.\$]                                 |       |
| \$_]+\$.\$\$\$_+"<br>+\$+\$.\$\$_+(![]+"")[\$\$_]+\$.\$_       | \$_+" |
| \"+\$.\$+\$+"<br>]+\$.\$+"\\"+\$\$+\$\$+\$.\$+\$.              | \$+"  |